## What is vimiClass?

- used to categorize employees.
- allows to automatically assign vimiClass Medal to employees periodically.

## How to set vimiClass?

Step 1: Head over to **All Features** Tab at the top of the website 
Under **Future** list, click on **vimiClass**.

| *# vimigo                                   | All Features                                                                                                    | ~                                                                                                    |                                                                                                    |                                                                                                    | What's new! (                                                                                                    | 9 <b>(9 🔎</b> |
|---------------------------------------------|----------------------------------------------------------------------------------------------------|----------------------------------------------------------------------------------------------------|----------------------------------------------------------------------------------------------------|----------------------------------------------------------------------------------------------------|----------------------------------------------------------------------------------------------------|---------------|
| ⓒ My vimi<br>☆ Profile<br>☆ vimiRoadmap 2.0 | Rewards     vimiGool 2.0 Settings     vimiGool 2.0 Settings     vimiGool 2.0 Settings     vimiGool 2.0 Settings     vimiGool 2.0 Settings     vimiGool 2.0 Settings     vimiGool 2.0 Settings     vimiGool 2.0 Templates     vimiGool 2.0 Templates     vimiRevends     vimiRevends     v | <sup>™</sup> Future<br>★ vimiChallenge<br>☆ vimiChallenge<br>☆ vimiChallenge<br>☆ vimiBoodmap 2.0<br>☆ vimiBoodmap Paint<br>☆ vimiBoodmap Paint<br>☆ vimiBoodmap Paint<br>☆ vimiBoodmap Paint<br>☆ vimiBoodmap Paint<br>☆ vimiBoodmap Paint<br>☆ vimiBoom<br>☆ vimiBoom | Action     Action     Actio | i stats<br>treature<br>vimiKnowledge<br>vimiChallenge<br>ream Challenge<br>vimiRoadmap 2.0<br>vimiRoadmap Points<br>vimiBadae | 한 Company<br>수 Company Profile<br>Locations<br>People Management<br>☆ People<br>☆ Assign People<br>☆ Criboarding<br>☆ Deportment |               |
|                                             |                                                                                                    |                                                                                                    |                                                                                                    | vimiClass<br>vimiReview<br>vimiForm                                                                                           | Ste                                                                                                    | ep 1          |

Step 2: Setting Page. Click Yes to enable vimiClass.

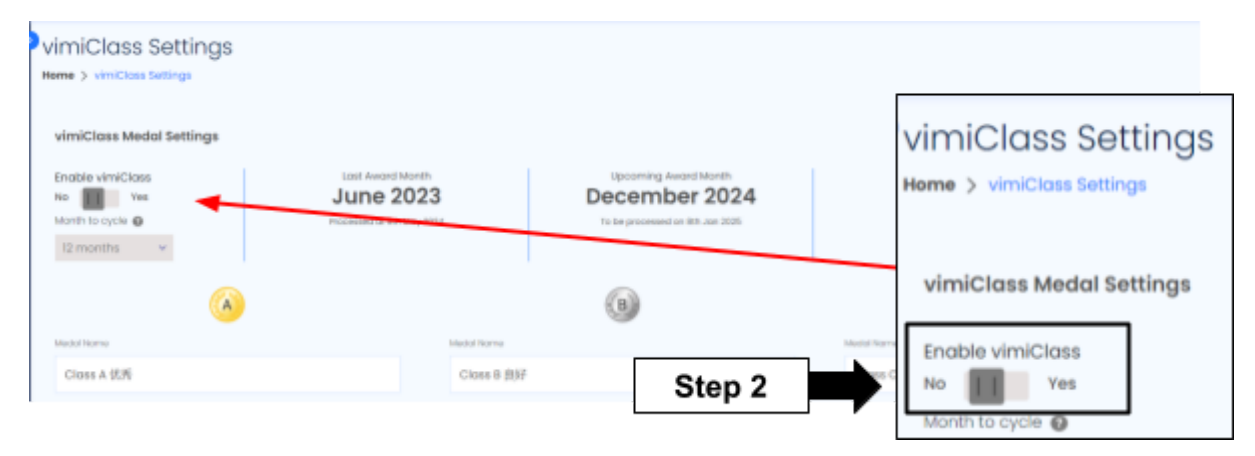

Step 3: Month to cycle, **click the box to select how many months** to award your employee. This allows you to automatically assign vimiClass Medal to employees periodically.

| vimiClass Me     | dal Settings |
|------------------|--------------|
| Enable vimiCla   | 55           |
| No II Y          | es           |
| Month to cycle 🙆 |              |
| 12 months        | Ğ            |
| 12 months        | آ            |
| 6 months         |              |
| 3 months         | C (A)        |
| 1 month          | ) 💛          |
| Medal Name       | Step 3       |

vimiClass Medal Settings Description × This allows you to automatically assign vimiClass Medal to employees periodically Option 1: This option allows you to award employees once every 12 months. You can choose: 1. From January till December of the SAME year (where vimiClass Medal will be awarded in January of the following year) OR 2. From July THIS year till June NEXT year (where vimiClass Medal will be awarded in July of the following year Criteria: Employee must have a record of 6 months vimiGoal performance. Otherwise, the record for vimiGoal (Yearly Type) will not be included in the calculation. Option 2: This option allows you to award employees once every 6 months. You can choose from the two periods, i.e. from January till June OR from July till December. Once it is set, it will take place on the next month's cut off date. Criteria: Employee must have a record of 3 months vimiGoal performance. Otherwise, the record for vimiGoal (Yearly Type) will not be included in the calculation. Option 3: This option allows you to award employees once every 3 months. You can choose from the four periods, i.e. from January till March OR from January April June OR from July till Sept OR from Oct till December. Once it is set, it will take place on the next month's cut off date. Criteria: Employee must have a record of 2 months vimiGoal performance. Otherwise, the record for vimiGoal (Quarterly Type) will not be included in the calculation. Option 4: This option allows you to award employees once every I month. You can choose from the four periods. Once it is set, it will take place on the next month's cut off date. Criteria: Employee must have a record of 1 month vimiGoal performance.

## Step 4: Set your medal **name**.

| <b>(</b>    | (8)        | 0          |
|-------------|------------|------------|
| Medial Namo | Madul Nomo | Madal Nome |
| Closs A 优秀  | Closs B 很好 | Class C 合相 |

Step 5: Set the **percentage for each vimiGoal required** to achieve. This allows you to set the minimum percentage of vimiGoals that need to be completed to achieve medal Class A, B, and C.

|                                                                                                    | B                                    | 6                                      |  |
|----------------------------------------------------------------------------------------------------|--------------------------------------|----------------------------------------|--|
| Nedal Name                                                                                                    | Medial Name                          | Medal Name                             |  |
| Class A 优秀                                                                                                    | Class B 飽好                           | Class C 合档                             |  |
| 3. al vimilioals required to achieve                                                                                                    | 3 of virtificade required to achieve | 3. of vitralizatis required to achieve |  |
| e.g. James who completed 91% of vimiGoals will achieve medal class A because medal class A will be awarded to employees who completed 90% and onwards of vimiGoal. |                                      |                                        |  |

Step 6: Fill in the medal description. You can **enter the benefits or rewards** for each class and also **requirements of the relevant medals** here.

|                                                                                                 | в                                    | 0                                    |  |
|-------------------------------------------------------------------------------------------------|--------------------------------------|--------------------------------------|--|
| Medal Name                                                                                      | Madal Nama                           | Madal Nome                           |  |
| Closs A 优秀                                                                                      | Class B 炮呼                           | Class C 合格                           |  |
| % of vimiDaals required to achieve                                                              | % of vitreiCoats required to achieve | % of vitri/Cods required to ochieve  |  |
| 90.00                                                                                           | 70.00                                | 50.00                                |  |
| indu becopter                                                                                   | indial Description                   | Medial Description                   |  |
| Additional annual leave more 10 days.                                                           | Additional annual leave more 5 days. | Additional annual leave more 2 days. |  |
| e.g. Employee who achieves medal class A is eligible to get 10 days of additional annual leave. |                                      |                                      |  |

## 

| ()                                    | B                                    | 6                                    |
|---------------------------------------|--------------------------------------|--------------------------------------|
| Medal Name                            | Medal Name                           | Medici Name                          |
| Ciass A 优秀                            | Class B 良好                           | Class C 合格                           |
| S of vimiGoals required to achieve    | % of vimiliaals required to achieve  | S of vitriGads required to achieve   |
| 90.00                                 | 70.00                                | 50.00                                |
| Mudal Description                     | Wedel Description                    | Medal Description                    |
| Additional annual leave more 10 days. | Additional annual leave more 5 days. | Additional annual leave more 2 days. |
| State Changes                         | Success                              | fully updated vimiClass settings.    |